# Inhoudsopgave

#### **Inleiding**

Email instellingen Mailserver instellingen invoeren Email instellingen testen Lettertype email bericht instellen Veilig e-mailen met Gmail

## Inleiding

In deze handleiding worden verschillende Email instellingen behandeld. Bij de inhoudsopgave kunt u direct het gewenste onderdeel van een handleiding aanklikken.

Alle instellingen zijn te vinden onder de **[WinMens / Bestandknop]**. Deze knop verschilt per gekozen thema van uiterlijk, maar staat altijd het meest links bovenin uw scherm.

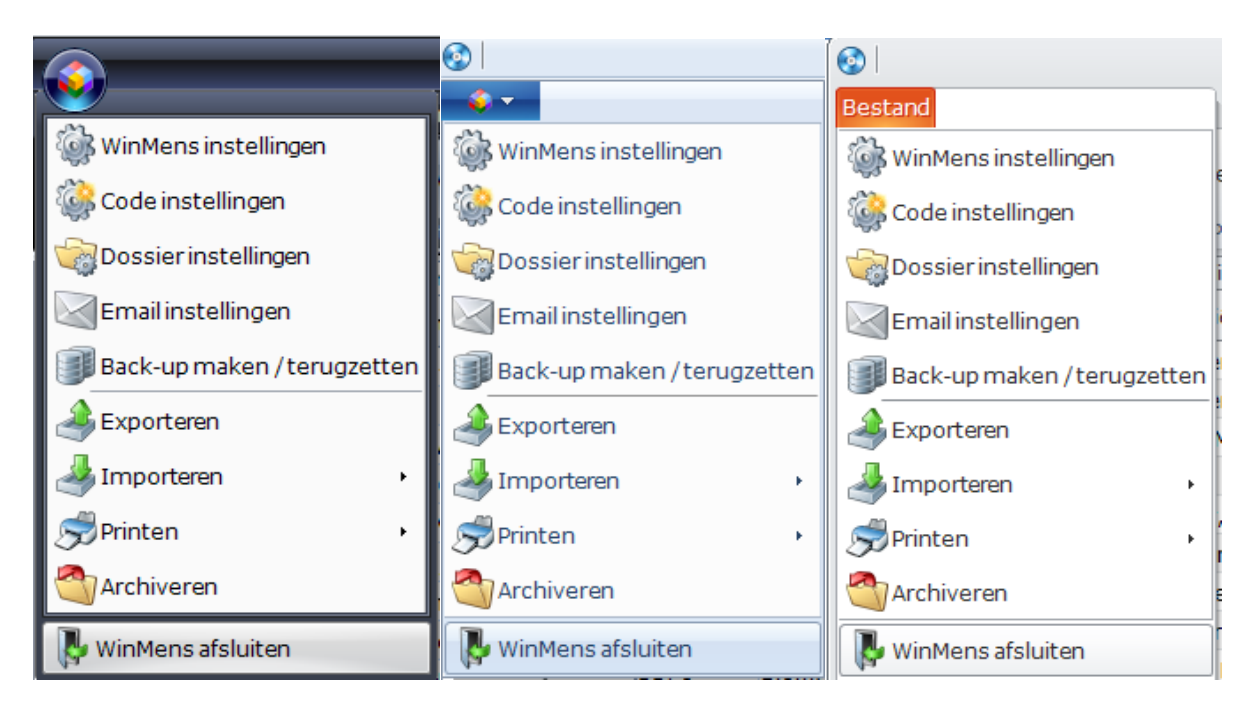

Voorbeelden van de verschillende weergaven van de WinMens / Bestandknop in verschillende visuele thema's.

U stelt een ander thema in bij het onderdeel Instellingen WinMens op het tabblad Programma.

# Email instellingen

Voor het aanpassen van de Email instellingen klikt u op de **[WinMens / Bestandknop]** links bovenin uw scherm, daarna selecteert u **Email instellingen**.

|                 |                 |                                       | WinMens                   | _ 0 X                                              |
|-----------------|-----------------|---------------------------------------|---------------------------|----------------------------------------------------|
| 23h             |                 | ancieel Contacten Zorg Statistiekan H |                           | 🕴 Gebruiker: WinMens Fairware                      |
| WinMens inst    | ellingen        | voegen 🛤 Groepen 🚜 Multi COV 🎘 Zorgr  |                           |                                                    |
| Code instellin  | igen            | tienten / Clienten                    |                           |                                                    |
| Dossier instel  | llingen         | gegevens                              | •                         | Notificatie                                        |
| Email instellin | ngen            |                                       | Rehardelar.               | 4 augustus + 4 2010 +                              |
| Back-up make    | en/terugzetten  | Vaarletteer                           | Line sets                 | ma di wo do vr za zo                               |
| A Exporteren    |                 | Gaboortedtum                          | Verwitter                 | 31 29 30 31 1 2 3 4<br>32 5 6 7 8 9 10 11          |
| A Importeren    |                 |                                       | Police proper             | 33 12 13 14 15 16 17 18<br>34 19 20 21 22 23 24 25 |
| Printen         |                 | Plaats                                | Facturation               | 35 26 27 28 29 30 31 1                             |
|                 |                 | Telefoon 1                            | Verzekeraar               | COV Agenda &                                       |
| Archiveren      |                 |                                       | Leefiid                   | SBV-Z [Verjaardagen]:                              |
| 🔖 WinMens afslu | uiten           | C31                                   |                           | [ Memo's ] ;                                       |
| - 🖗 🕴           | Verwijzing / Be | handelgegevens                        | *                         | [ Evaluatiedata ] :                                |
| Meetinstrument  | Verwiisdatum    |                                       | Indicatiecode Verwijs nr. |                                                    |
|                 | Specialisme     |                                       |                           |                                                    |
| Journaal        | Diagnosecode    |                                       |                           |                                                    |

Nadat u Email instellingen heeft geselecteerd opent een nieuw scherm.

| 🕅 Instellingen Email -> ۱ | WinMens Fairware (Medewerker ID = 1) | x                               |
|---------------------------|--------------------------------------|---------------------------------|
| Email account             | 5                                    |                                 |
|                           | Mail server                          | Email acties                    |
| Accounttype               | POP3 IMAP                            | Verbinding Mail Server Log      |
| Mail ( pop3 )             |                                      |                                 |
| Mail ( smtp )             |                                      |                                 |
| Mail ( imap )             |                                      |                                 |
|                           | Gebruiker                            |                                 |
| Email                     | nieuwEmail@Account.nl                |                                 |
| Gebruikersnaam            |                                      |                                 |
| wachtwoord                | Toon                                 |                                 |
|                           | Poortnummers                         |                                 |
| POP3 (inkomend)           | 110                                  |                                 |
| SMTP (uitgaand)           | 25                                   |                                 |
| IMAP                      | 993                                  |                                 |
| Type verbinding           | SSL TLS                              |                                 |
|                           | Standaard tekst Font                 | Test opties Versturen Ontvangen |
| Font                      | Arial                                |                                 |
| Font size                 | 2                                    | Opslaan 🛃 Test account          |
| L                         |                                      |                                 |

## Mailserver instellingen invoeren

De informatie voor de kopjes Mail server, Gebruiker en Poortnummers kunt u opvragen bij uw provider, of opzoeken op internet.

| KPN e-mail: Overzicht mailserv                                               | er instellingen                               | Voorbeeld van de<br>website van KPN.        |
|------------------------------------------------------------------------------|-----------------------------------------------|---------------------------------------------|
| De onderstaande serveradressen en serverinstellingen voor e-mail gelden voo  | r KPN e-mailadressen. KPN e-mailadressen eind | ligen altijd op @kpnmail.nl, @kpnplanet.nl, |
| @planet.nl, @wxs.nl, @hetnet.nl, @freeler.nl, @onsbrabantnet.nl, @onsmail.nl | , @onsneteindhoven.nl en @onsnetnuenen.nl     |                                             |
| IMAP - aanbevolen                                                            |                                               | POP3                                        |
| Inkomende server:                                                            | Inkomende server:                             |                                             |
| imap.kpnmail.nl                                                              | pop.kpnmail.nl                                |                                             |
| SSL aanvinken en poort 993 invullen.                                         | SSL aanvinken en poort 995 invullen.          |                                             |
| Gebruikersnaam: KPN e-mailadres invullen                                     | Gebruikersnaam: KPN e-mailadres inv           | vullen                                      |
| Wachtwoord: KPN wachtwoord invullen                                          | Wachtwoord: KPN wachtwoord invulle            | en                                          |
| Uitgaande server:                                                            | Uitgaande server:                             |                                             |
| smtp.kpnmail.nl                                                              | smtp.kpnmail.nl                               |                                             |
| TLS (of SSL voor oudere apparaten) aanvinken en poort 587 invullen.          | STARTTL of TLS (of SSL voor oudere a          | pparaten) aanvinken en poort 587 invullen.  |
| Gebruikersnaam: KPN e-mailadres invullen                                     | Gebruikersnaam: KPN e-mailadres inv           | vullen                                      |
| Wachtwoord: KPN wachtwoord invullen                                          | Wachtwoord: KPN wachtwoord invulle            | en                                          |

Is een onbeveiligde instelling ook mogelijk? Met een onbeveiligde verbinding is het niet mogelijk om e-mail te versturen over een ander netwerk dan het netwerk van KPN. Daarnaast gaat bij het opzetten van een POP of IMAP sessie informatie onbeveiligd over het internet, wat ongewenste risico's met zich meebrengt. Gebruik voor een onbeveiligde IMAP verbinding poort 143 voor inkomend en poort 25 voor uitgaand. Gebruik voor een onbeveiligde POP verbinding poort 110 voor inkomend en poort 25 voor uitgaand.

U vult de gegevens van uw provider in het scherm Instellingen Email in.

| 📉 Instellingen Email -> \ | WinMens Fairware (Medewerker ID = 1) | x                                   |
|---------------------------|--------------------------------------|-------------------------------------|
| Email accounts            | 5                                    |                                     |
|                           | Mail server                          | Email acties                        |
| Accounttype               | POP3 IMAP                            | Verbinding Mail Server Log          |
| Mail ( pop3 )             | pop.kpnmail.nl                       |                                     |
| Mail ( smtp )             | smtp.kpnmail.nl                      |                                     |
| Mail ( imap )             | imap.kpnmail.nl                      |                                     |
|                           | Gebruiker                            |                                     |
| Email                     | nieuwEmail@kpnmail.nl                |                                     |
| Gebruikersnaam            | test email                           |                                     |
| wachtwoord                | test123                              |                                     |
|                           | Poortnummers                         |                                     |
| POP3 (inkomend)           | 995                                  |                                     |
| SMTP (uitgaand)           | 587                                  |                                     |
| IMAP                      | 993                                  |                                     |
| Type verbinding           | SSL TLS                              |                                     |
|                           | Standaard tekst Font                 | Test opties 🛛 Versturen 📄 Ontvangen |
| Font                      | Arial                                |                                     |
| Font size                 | 2 •                                  | Opslaan 🛃 Test account              |
| [                         |                                      |                                     |

Vul uw eigen emailadres en gebruikersnaam in en vul bij wachtwoord het wachtwoord van uw email in.

Wanneer u wilt dat uw wachtwoord zoals in het voorbeeld wordt weergegeven, moet u het <u>hokje</u> <u>Toon</u>, aanvinken voor u het wachtwoord intypt. Wanneer u het wachtwoord daarna weer wilt verbergen, moet u eerst het wachtwoord weghalen, het <u>hokje Toon</u> uitvinken en daarna het wachtwoord opnieuw invoeren.

Wanneer u het vakje toon aan- of uitvinkt als u het wachtwoord al ingetypt heeft, krijgt u de onderstaande melding. U kunt dan de weergave van het wachtwoord niet wijzigen.

| Email Beveiliging                                       | Х |
|---------------------------------------------------------|---|
| Niet toegestaan! Dit mag alleen bij een leeg invulveld. |   |
| ОК                                                      |   |

Deze melding klikt u weg met de knop [OK].

## **Email instellingen testen**

Wanneer u de gegevens van de provider heeft ingevoerd kunt u deze gaan testen. Dit kan bij het kopje **Email acties** aan de rechter kant van het scherm Email instellingen.

| 🔄 Instellingen Email -> ۱ | WinMens Fairware (Medewerker ID = 1) | x                                   |
|---------------------------|--------------------------------------|-------------------------------------|
| Email accounts            | 5                                    |                                     |
|                           | Mail server                          | Email acties                        |
| Accounttype               | POP3 IMAP                            | Verbinding Mail Server Log          |
| Mail ( pop3 )             | pop.kpnmail.nl                       |                                     |
| Mail ( smtp )             | smtp.kpnmail.nl                      |                                     |
| Mail ( imap )             | imap.kpnmail.nl                      |                                     |
|                           | Gebruiker                            |                                     |
| Email                     | nieuwEmail@kpnmail.nl                |                                     |
| Gebruikersnaam            | test email                           |                                     |
| wachtwoord                | test123 🛛 Toon                       |                                     |
|                           | Poortnummers                         |                                     |
| POP3 (inkomend)           | 995                                  |                                     |
| SMTP (uitgaand)           | 587                                  |                                     |
| IMAP                      | 993                                  |                                     |
| Type verbinding           | SSL TLS                              |                                     |
|                           | Standaard tekst Font                 | Test opties 🖉 Versturen 🔲 Ontvangen |
| Font                      | Arial                                |                                     |
| Font size                 | 2 •                                  | Opslaan 🛃 Test account              |
| L                         |                                      |                                     |

U kunt door middel van de vinkjes bij **Test opties** aangeven of u het versturen en/of het ontvangen wilt testen. Als de hokjes zijn aangevinkt, betekend dat die opties getest gaan worden.

Daarna klikt u op de knop **[Test account]**. U krijgt een melding dat WinMens gaat proberen een email te versturen en/of weer op te halen. U begint de test door op de knop **[Ja]** te klikken.

| Email tes | t ×                                                                                                | < |
|-----------|----------------------------------------------------------------------------------------------------|---|
| ?         | WinMens gaat proberen een email te versturen en/of weer op<br>te halen.<br>Wilt u de test starten? |   |
|           | <u>J</u> a <u>N</u> ee                                                                             |   |

Wanneer u in uw inbox erg veel email heeft staan kan dit best lang duren. Dan is het verstandiger om alleen de email versturen te testen.

In het witte scherm rechts verschijnt nu de informatie die je terug krijgt van het testen. De ontvangen berichten staan onder het kopje berichten vermeld. Hierin staat alleen het onderwerp van de ontvangen berichten.

| 📓 Instellingen Email -> | WinMens Fairware (Medewerker ID = 1) | x                                                        |
|-------------------------|--------------------------------------|----------------------------------------------------------|
| Email account           | s                                    |                                                          |
|                         | Mail server                          | Email acties                                             |
| Accounttype             | POP3 IMAP                            | Verbinding Mail Server Log                               |
| Mail ( pop3 )           | pop.kpnmail.nl                       | Test SMTP Email server                                   |
| Mail ( smtp )           | smtp.kpnmail.nl                      |                                                          |
| Mail ( imap )           | imap.kpnmail.nl                      | Test POP3 Email server<br>POP3 Email server connected.   |
|                         | Gebruiker                            | Er staan 16 berichten op de server(POP3).<br>Berichten : |
| Email                   | nieuwEmail@kpnmail.nl                |                                                          |
| Gebruikersnaam          | test email                           |                                                          |
| wachtwoord              | test123 🛛 Toon                       |                                                          |
|                         | Poortnummers                         |                                                          |
| POP3 (inkomend)         | 995                                  |                                                          |
| SMTP (uitgaand)         | 587                                  |                                                          |
| IMAP                    | 993                                  |                                                          |
| Type verbinding         | SSL TLS                              |                                                          |
|                         | Standaard tekst Font                 | Test opties 🖉 Versturen 📝 Ontvangen                      |
| Font                    | Arial                                |                                                          |
| Font size               | 2                                    | Opslaan 💽 Test account                                   |
| L                       |                                      |                                                          |

Wanneer het testen goed verlopen is, kunt u de gegevens opslaan. Dit doet u met de knop **[Opslaan]**. Na het klikken op de knop **[Opslaan]** krijgt u de melding dat de gegevens zijn opgeslagen. U sluit deze melding met de knop **[OK]**.

| Opslaan | ×                           |
|---------|-----------------------------|
| 1       | De gegevens zijn opgeslagen |
|         | ОК                          |

## Lettertype email bericht instellen

Links onderaan dit scherm kunt u het standaard lettertype instellen waarmee u een email wilt aanmaken.

| 📓 Instellingen Email -> | WinMens Fairware (Medewerker ID = 1) | x                                   |
|-------------------------|--------------------------------------|-------------------------------------|
| Email account           | s                                    |                                     |
|                         | Mail server                          | Email acties                        |
| Accounttype             | POP3 IMAP                            | Verbinding Mail Server Log          |
| Mail ( pop3 )           | pop.kpnmail.nl                       | Test SMTP Email server              |
| Mail ( smtp )           | smtp.kpnmail.nl                      | Emains verstuurd.                   |
| Mail ( imap )           | imap.kpnmail.nl                      |                                     |
|                         | Gebruiker                            |                                     |
| Email                   | nieuwEmail@kpnmail.nl                |                                     |
| Gebruikersnaam          | test email                           |                                     |
| wachtwoord              | test123 🛛 Toon                       |                                     |
|                         | Poortnummers                         |                                     |
| POP3 (inkomend)         | 995                                  |                                     |
| SMTP (uitgaand)         | 587                                  |                                     |
| IMAP                    | 993                                  |                                     |
| Type verbinding         | SSL TLS                              |                                     |
|                         | Standaard tekst Font                 | Test opties 🖉 Versturen 🔲 Ontvangen |
| Font                    | Arial                                |                                     |
| Font size               | 2                                    | Opslaan 💽 Test account              |
|                         |                                      |                                     |

Met het comboboxje achter Font kunt u het lettertype aanpassen.

Met het comboboxje achter **Font size** kunt u de lettergrootte aanpassen. Dit is niet een standaard schaalverdeling zoals u bij Fairword of Word (MicroSoft) gewend bent. U kunt kiezen tussen 10 standaard lettergrootten.

Nadat u met de knop **[Test account]** een test email heeft verzonden, krijgt u deze email binnen in uw eigen emailprogramma.

De test email die u ontvangt in uw eigen emailprogramma ziet er uit zoals dat gebruikelijk is in uw emailprogramma.

U ziet de tekstopmaak in de email zoals u dat heeft aangegeven bij de Email instellingen. U kunt eventueel vaker een test email sturen met verschillende lettertypes en groottes, zodat u de juiste keus kunt maken voor het lettertype en de lettergrootte.

| WinMens test email                          |                       |                   |                      |                              |
|---------------------------------------------|-----------------------|-------------------|----------------------|------------------------------|
| WinMens test en<br>WinMens Fairware         | nail                  |                   |                      | 07/02/2018 - 12:43<br>* Meer |
| Dit is een test email van het progra        | mma WinMens.          |                   |                      |                              |
| Met vriendelijke groet,<br>WinMens Fairware |                       |                   |                      |                              |
|                                             |                       |                   |                      |                              |
|                                             |                       |                   |                      |                              |
|                                             |                       |                   |                      |                              |
|                                             |                       |                   |                      |                              |
|                                             |                       | r                 | Standaard tekst Font | 1                            |
|                                             |                       |                   | Standaard tekstront  |                              |
|                                             |                       | Font              | Arial                |                              |
|                                             |                       | Font size         | 2                    |                              |
|                                             |                       | For it size       | 2                    |                              |
|                                             |                       |                   |                      |                              |
|                                             |                       |                   |                      |                              |
| Dit is ee                                   | en test email van het | brogramm          | a WinMens.           |                              |
|                                             |                       | -                 |                      |                              |
|                                             | 7 7 . Л               |                   |                      |                              |
| Met vrie                                    | endelijke groet,      |                   |                      |                              |
| WinMer                                      | rs Fairware           |                   |                      |                              |
|                                             |                       |                   | Standaard tekst Font |                              |
|                                             |                       |                   |                      |                              |
|                                             |                       |                   |                      |                              |
|                                             |                       | Font              | Lucida Handwriting 🗨 |                              |
|                                             |                       | Font<br>Font size | Lucida Handwriting   |                              |
|                                             |                       | Font<br>Font size | Lucida Handwriting   |                              |

Wanneer u het gewenste lettertype en de lettergrootte heeft gevonden, kunt u deze instellingen opslaan.

## Veilig e-mailen met Gmail

- Stel in uw Gmail account "Authenticatie in twee stappen" in.
  Dit doet u door Gmail te starten in Google Chrome en naar "Je Google account beheren" te gaan. Ga vervolgens naar "Beveiliging" en klik "Authenticatie in twee stappen" aan. Volg de instructies van Google.
- Na bovenstaande gaat u naar "App-wachtwoorden" door daar op te klikken. Klik daar op App selecteren, kies anders (aangepaste naam) uit het rijtje, voer als naam WinMens in en druk op knop Genereer. Kopieer de code die u krijgt en zet deze code op de plek van het wachtwoord in WinMens bij Email instellingen.
- Sla de emailinstellingen op en verstuur een test mail. Is de test mail succesvol verzonden dan kunt u vanaf nu veilig e-mailen met Gmail vanuit WinMens.